## Claims Report Available Now in the Molina Payer Spaces SSO tiles

An enhanced Claims Report is available to help you manage your Molina Claims information. The Claims Report is a line-level accounts receivable report that pulls in Excel for easy filtering and sorting.

## **Key Features Include:**

- Claims Status (Paid, Denied, In Process)
- Payment Details/Denial Details
- Detailed Processer Remit Comments

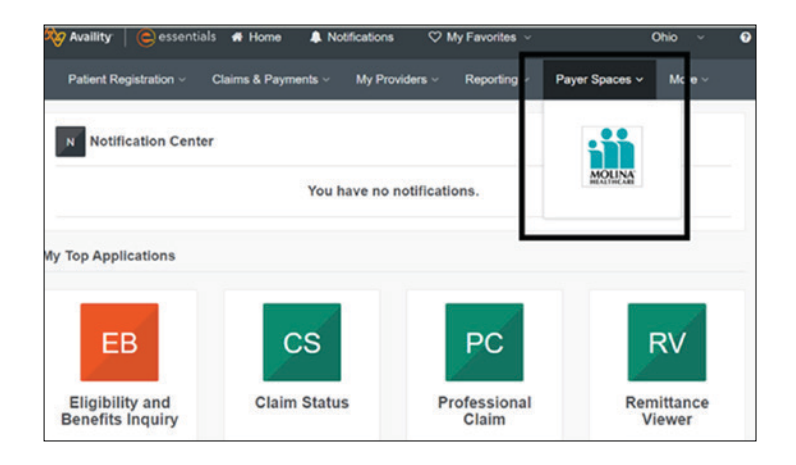

## How to Access:

- Availity Menu Bar > Payer Spaces > Molina Healthcare
- Under Payer Spaces > Choose Applications Tab > Reports Tile
- 3. Choose "Request Report" option and complete the report request
  - You will need your TIN and Provider ID
- 4. You will receive an email when the report is ready. Usually reports are complete in 10 minutes to an hour. Navigate back to the Reports Tile (steps 1-2 above) and choose "View Reports" option to view the Claims Report.

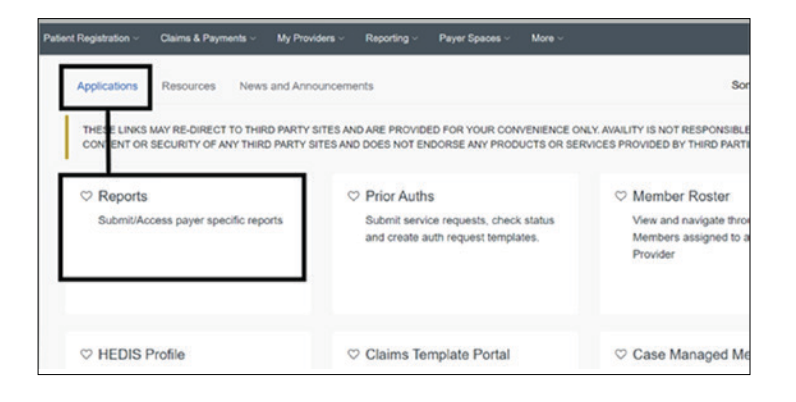

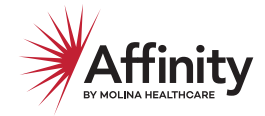

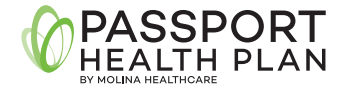

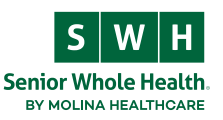

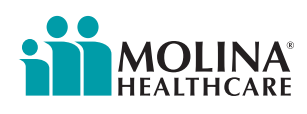